Ukoliko je igrač dobio ispisnicu te je slobodan, da bi izvukli prijavu za registraciju kliknete na nova registracija kako je dolje navedeno.

| Mašić Ilija                      |                             |                                       |                 |                |         |     |
|----------------------------------|-----------------------------|---------------------------------------|-----------------|----------------|---------|-----|
| Pregledaj kao: Igrač 🗸           |                             |                                       |                 |                |         |     |
|                                  |                             |                                       |                 |                |         |     |
|                                  | ID:                         | 16998                                 | Broj putovnice: |                |         |     |
|                                  | FIFA Id:                    | 125URM3                               | Državljanstvo:  | Hrvatska       | a x     | 500 |
|                                  | Status:                     | AKTIVAN                               | Datum rođenja:  | 11.07.1986 37g | 11m 29d | 200 |
|                                  | OIB:                        |                                       | Država rođenja: | Hrvatska       | αΧ      |     |
|                                  | Spol:                       | Muški V                               | Mjesto rođenja: | Zagreb         |         |     |
|                                  | Prezime:                    | Mašić                                 | lme oca/majke:  |                |         |     |
|                                  | lme:                        | Ilija                                 |                 |                |         |     |
|                                  | Marketing<br>notifications: |                                       |                 |                |         |     |
|                                  | included by                 |                                       |                 |                |         |     |
| T Odaberi siku                   |                             |                                       |                 |                |         |     |
|                                  |                             |                                       |                 |                |         |     |
| 2 Izmiji - 5 Dokumenti - Opcije  |                             |                                       |                 |                |         |     |
| Aktivn. Aktivni ugovori Kontakti | Dodatne informacije F       | Povijest Utakmice Sankcije Dodatna po | olja            |                |         |     |
|                                  |                             |                                       |                 |                |         |     |
| Nova registracija                |                             |                                       |                 |                |         |     |

Tada Vam se otvori sljedeći prozorčić i upisujete za koji klub ga želite registrirati. Te stavite njegovu registraciju u status UNESEN.

| Dodaj                |                          |           |               |     |   |
|----------------------|--------------------------|-----------|---------------|-----|---|
| Status:              | UNESEN                   |           |               |     |   |
| Organizacija:        | Hrvatski nogometni savez | 2         |               | Q   | × |
| Broj iskaznice:      |                          |           |               |     |   |
| Klub:                |                          |           |               | Q : | × |
| Klub FIFA ID:        |                          | Kategorij | a: Odaberite  |     | ~ |
| Disciplina:          | Odaberite                | ~         |               |     |   |
|                      | O Amater                 |           | Profesionalac |     |   |
| Tip registracije:    | Stalna registracija      |           |               |     | ~ |
| Članak:              |                          |           |               |     |   |
| Datum registracije:  |                          |           |               |     |   |
| Datum prava nastupa: |                          |           |               |     |   |
| Clearance type:      | Odaberite                |           |               |     | ~ |
| Dod. informacije:    |                          |           |               |     |   |
| 🖹 Spremi 🗙 Odustani  |                          |           |               |     |   |
|                      |                          |           |               |     |   |

| Status:                  |                                     |
|--------------------------|-------------------------------------|
| Organizacija:            | Zagrebački nogometni savez          |
| Broj iskaznice:          | 1002216                             |
| Klub:                    | NK Lokomotiva (Z), Zagreb           |
| Klub FIFA ID:            | 107TY7H Kategorija: 3 V             |
| Disciplina:              | Nogomet                             |
| Amater/Profesionalac:    | Amater O Profesionalac              |
| Tip registracije:        | Stalna registracija                 |
| Članak:                  |                                     |
| Datum registracije:      | 10.07.2024                          |
| Datum prava nastupa:     | 11.07.2024                          |
| Datum istupnice:         |                                     |
| Broj istupnice:          |                                     |
| Razlog prekida:          | Odaberite                           |
| Clearance type:          | Odaberite 🗗 Prijava za registraciju |
| Dod. informacije:        | Prijava za 🔪 straciju               |
|                          | C Novi ugovor                       |
| ✓ Izmijeni/Ovjeri/Raskid | 🖻 Dokumenti 🗄 🗸 Opcije              |

Kada ste odradili status registracije u UNESEN, kliknete dolje na OPCIJE i Prijava za registraciju

Nakon toga Vam vuče podatke za Vaš klub, u ovom slučaju NK Lokomotiva Zagreb, u nastavku

| PODACI O REGISTRACIJI                         |                                          |  |  |  |
|-----------------------------------------------|------------------------------------------|--|--|--|
| Preth <mark>odni klub iz koje</mark> g dolazi | NK Concordia                             |  |  |  |
| Novi <mark>klub za koji se re</mark> gistrira | NK Lokomotiva (Z)                        |  |  |  |
| Vrsta registracije                            | Stalna registracija                      |  |  |  |
| Razina registracije                           | Profesionalac                            |  |  |  |
| Registracijsko središte                       | Zagrebački no <mark>gometni</mark> savez |  |  |  |
|                                               |                                          |  |  |  |